×

## R0939 - Relatório de Leituras e Anormalidades Informadas

O objetivo dessa funcionalidade é gerar o relatório de leituras e anormalidades informadas com base nos parâmetros descritos. A funcionalidade pode ser acessada via **Menu de Sistema**, através do caminho: **GSAN > Relatório > Faturamento > R0939 - Relatório de Leituras e Anormalidades Informadas**.

Feito isso, o sistema visualiza a tela a seguir:

### Observação

Informamos que os dados exibidos nas telas a seguir são fictícios, e não retratam informações de clientes.

update: 23/04/2018 ajuda:relatorio:r0939\_-\_relatorio\_de\_leituras\_e\_anormalidades\_informadas https://www.gsan.com.br/doku.php?id=ajuda:relatorio:r0939\_-\_relatorio\_de\_leituras\_e\_anormalidades\_informadas 14:10

| 4                                                                            | 🥝 Gsan -> Relatorios -> Faturamento -> R0939 - Relatorio de Leituras e Anormalidades | Informadas |  |  |  |
|------------------------------------------------------------------------------|--------------------------------------------------------------------------------------|------------|--|--|--|
| Gerar Relatório Leituras e Anormalidades Informadas                          |                                                                                      |            |  |  |  |
| Para gerar o relatório das leituras e anormalidades informe os dados abaixo: |                                                                                      |            |  |  |  |
| Grupo de                                                                     |                                                                                      |            |  |  |  |
| Faturamento:                                                                 |                                                                                      |            |  |  |  |
| Informadas em:*                                                              | MM/AAAA                                                                              |            |  |  |  |
| Empresa:*                                                                    | · · · · · · · · · · · · · · · · · · ·                                                |            |  |  |  |
| Leiturista:                                                                  |                                                                                      |            |  |  |  |
| Gerência Regional:                                                           | ▼                                                                                    |            |  |  |  |
| Unidade Negócio:                                                             | ▼                                                                                    |            |  |  |  |
| Perfil do Imóvel:                                                            | Υ                                                                                    |            |  |  |  |
| Anormalidade de<br>Leitura:                                                  | ALTERACAO DE CATEGORIA<br>ANIMAL BRAVO<br>CLIENTE NAO ATENDEU                        |            |  |  |  |
| Núm. Ocorrências<br>Consecutivas:                                            |                                                                                      |            |  |  |  |
| Localidade inicial:                                                          | R                                                                                    | 8          |  |  |  |
| Setor Comercial<br>inicial:                                                  |                                                                                      | ۲          |  |  |  |
| Rota Inicial:                                                                |                                                                                      |            |  |  |  |
| Localidade final:                                                            | R                                                                                    | 8          |  |  |  |
| Setor Comercial<br>final:                                                    |                                                                                      | 8          |  |  |  |
| Rota Final:                                                                  |                                                                                      |            |  |  |  |
|                                                                              | * Campos Obrigatórios                                                                |            |  |  |  |
| Cancelar Limpar                                                              |                                                                                      | Gerar      |  |  |  |
| Versão: Corretiva (Batch) 23/02/2018 - 8:51:08                               |                                                                                      |            |  |  |  |

Na tela acima, preencha os campos necessários para a geração do relatório: Informadas em, com a data da leitura, no formato MM/AAAA e Empresa. Ao selecionar o campo Empresa, o sistema carrega o campo Leiturista para seleção do leiturista responsável pela leitura. Para orientações sobre o correto preenchimento dos demais campos clique **aqui**. Depois disso, clique em Gerar para que o sistema gere o relatório conforme os modelos abaixo: Atenção: A anormalidade será omitida do R0939 - Relatório de Leituras e Anormalidades Informadas, mas permanece no Smartphone para ser utilizado pelo leiturista em campo nos seguintes casos:

1.

No código 30 (Hidrômetro parado);

2.

No código 38 (Hidrômetro parado sem consumo);

3. No código 5 (Hidrômetro sem Lacre);

4.

No código 23 (Vazamento Antes do Hidrômetro);

- 5. No código 24 (Vazamento Após o Hidrômetro); e
- 6.
- No código 25 (Vazamento no Hidrômetro).

### Modelo R0939 - Relatório de Leituras e Anormalidades Informadas

|                                                                                                    | Grupo:             | Rel<br>Inf | atório Le<br>ormadas e | eituras e A<br>em 12/2017<br>Empresa: | Anormalida<br>1-CAERN   | des Informa             | ldas                   | PAG 1/1<br>23/04/2018<br>10:15:53<br>R0939 |
|----------------------------------------------------------------------------------------------------|--------------------|------------|------------------------|---------------------------------------|-------------------------|-------------------------|------------------------|--------------------------------------------|
| Jerência Regional:<br>Juidade de Negócio:<br>Localidade Inicial:<br>Setor Comercial Inicial:<br>Rota Inicial:<br>Perfil do Imóvel:<br>Anormalidade de Leitura: |                    |            |                        |                                       |                         |                         |                        |                                            |
| Localidade                                                                                                    | Setor<br>Comercial | Rota       | Registros<br>Enviados  | Registros Convencional                | Recebidos<br>Simultâneo | Registros<br>c/ Leitura | Registros<br>c/ Anorm. | Registros<br>c/ Leit. e Anorm.             |
| 130                                                                                                    | 1                  | 3          | 182                    | 0                                     | 182                     | 154                     | 28                     | 0                                          |
| 130                                                                                                    | 1                  | 6          | 190                    | 0                                     | 190                     | 169                     | 21                     | 0                                          |
| 130                                                                                                    | 1                  | 7          | 275                    | 0                                     | 275                     | 249                     | 24                     | 2                                          |
| 130                                                                                                    | 2                  | 2          | 280                    | 0                                     | 280                     | 236                     | 43                     | 1                                          |
| 130                                                                                                    | 7                  | 6          | 227                    | 0                                     | 227                     | 198                     | 29                     | 0                                          |
| 130                                                                                                    | 7                  | 10         | 257                    | 0                                     | 257                     | 216                     | 41                     | 0                                          |
| 145                                                                                                    | 8                  | 6          | 248                    | 0                                     | 248                     | 217                     | 30                     | 1                                          |
| 145                                                                                                    | 10                 | 3          | 256                    | 0                                     | 256                     | 224                     | 31                     | 1                                          |
| 145                                                                                                    | 10                 | 8          | 297                    | 0                                     | 297                     | 251                     | 46                     | 0                                          |
| 145                                                                                                    | 10                 | 10         | 248                    | 0                                     | 248                     | 213                     | 34                     | 1                                          |
| 145                                                                                                    | 11                 | 6          | 22                     | 0                                     | 22                      | 10                      | 12                     | 0                                          |
| FOTAL:                                                                                                    |                    |            | 2.482                  | 2.4                                   | 82                      | 2.137                   | 339                    | 6                                          |
|                                                                                                    | 1 - HIDROMET       | RO QUE     | BRADO                  |                                       |                         | 1                       |                        |                                            |
| 2 - HIDROMETRO SOTERRADO                                                                                                    |                    |            |                        |                                       | 6                       |                         |                        |                                            |
|                                                                                                    | 3 - HIDROMET       | RO INV     | ERTIDO                 |                                       |                         | 4                       |                        |                                            |
|                                                                                                    | 5 - HIDROMET       | RO SUA     | DO                     |                                       |                         | 7                       |                        |                                            |
|                                                                                                    | 9 - VAZAMENT       | о мо н     | IDROMETRO              |                                       |                         | 2                       |                        |                                            |
|                                                                                                    | 10 - HIDROMET      | TRO RET    | FIRADO                 |                                       |                         | 102                     |                        |                                            |
|                                                                                                    | 11 - HIDROMET      | TRO NAG    | D ENCONTRAD            | D                                     |                         | 59                      |                        |                                            |
|                                                                                                    | 22 - TAMPA PI      | LASTIC     | A OPACA                |                                       |                         | 3                       |                        |                                            |
|                                                                                                    | 29 - HIDROM (      | C/MOSTI    | RADOR SUJO             |                                       |                         | 6                       |                        |                                            |
|                                                                                                    | 31 - CLIENTE       | NAO AT     | TENDEU                 |                                       |                         | 4                       |                        |                                            |
|                                                                                                    | 51 - IMOVEL I      | DEMOLII    | DO                     |                                       |                         | 11                      |                        |                                            |
|                                                                                                    | 52 - IMOVEL H      | FECHADO    | D                      |                                       |                         | 123                     |                        |                                            |
|                                                                                                    | 56 - IMOVEL 1      | NAO LOO    | CALIZADO               |                                       |                         | 1                       |                        |                                            |
|                                                                                                    |                    |            | ROUPNOTA               |                                       |                         | 1                       |                        |                                            |
|                                                                                                    | 61 - ROTA FOR      | A DE 2     | SEQUENCIA              |                                       |                         | 1                       |                        |                                            |

Registros Recebidos:Quantidade de hidrômetros visitados pelos leituristas sendo as leituras e/ou anormalidades enviadas a empresa de saneamento. Registros c/Leitura: Quantidade de hidrômetros visitados pelos leituristas sendo possível a realização das leituras. Registro c/Anormalidade: Quantidade de hidrômetros e/ou imóveis visitados pelos leituristas não sendo possível a realização das leituras. Registros c/Leitura e Anormalidade: Qtd. de hid. visitados pelos leituristas sendo a realização da leitura de forma duvidosa ou não consistente.

# **Preenchimento dos Campos**

| Campo                           | Preenchimento dos Campos                                                                                                    |
|---------------------------------|----------------------------------------------------------------------------------------------------|
| Grupo de Faturamento            | Selecione o grupo de faturamento entre as opções disponibilizadas pelo sistema.                                                                                                    |
| Informadas em:                  | Campo obrigatório. Informe a data no formato MM/AAAA (mês, ano).                                                                                                    |
| Empresa                         | Selecione, entre as opções disponibilizadas pelo sistema, a empresa para a qual deseja coletar os dados de anormalidades.                                                                                                    |
| Leiturista                      | Selecione, entre as opções disponibilizadas pelo sistema, o leiturista para<br>o qual deseja os dados de anormalidades.                                                                                                    |
| Gerência Regional               | Selecione, entre as opções disponibilizadas pelo sistema, a gerência regional para a qual deseja os dados de anormalidades.                                                                                                    |
| Unidade de Negócio              | Selecione, entre as opções disponibilizadas pelo sistema, a unidade de negócio para a qual deseja os dados de anormalidades.                                                                                                    |
| Perfil do Imóvel                | Selecione o perfil do imóvel entre as opções disponibilizadas pelo sistema.                                                                                                    |
| Anormalidade de<br>Leitura      | Selecione uma ou mais anormalidades para a(s) qual(is) deseja os dados<br>de anormalidades. Para selecionar uma das opções clique sobre o item<br>desejado. Para selecionar mais de uma opção, mantenha a tecla <b>Ctrl</b><br>pressionada e clique sobre as demais opções desejadas.                       |
| Num.Ocorrências<br>Consecutivas | Informe o número de ocorrência que a anormalidade aconteceu para o<br>imóvel.                                                                                                    |
| Localidade Inicial              | Informe o código da localidade inicial do imóvel com até três dígitos ou clique em para selecionar a localidade desejada <b>AQUI</b> . O nome da localidade será exibido ao lado do campo. Para apagar o conteúdo do campo, clique em 📎 ao lado do campo de exibição.                                       |
| Localidade Final                | Informe o código da localidade final do imóvel com até três dígitos ou clique em para selecionar a localidade desejada AQUI. O nome da localidade será exibido ao lado do campo. Para apagar o conteúdo do campo, clique em a lado do campo de exibição.                                                    |
| Setor Comercial Inicial         | Informe o código do setor comercial inicial do imóvel com até três dígitos<br>ou clique em<br>Iink <b>Pesquisar Setor Comercial</b> , para selecionar o<br>setor desejado. O nome do setor será exibido ao lado do campo. Para<br>apagar o conteúdo do campo, clique em<br>ao lado do campo de<br>exibição. |
| Setor Comercial Final           | Informe o código do setor comercial final do imóvel com até três dígitos<br>ou clique em Iink <b>Pesquisar Setor Comercial</b> , para selecionar o<br>setor desejado. O nome do setor será exibido ao lado do campo. Para<br>apagar o conteúdo do campo, clique em 🔊 ao lado do campo de<br>exibição.       |
| Rota Inicial                    | Informe a rota inicial válida. O campo deve ser numérico. Para preenchê-<br>lo, é necessário antes ter informado o <b>Setor Comercial Inicial</b> .                                                                                                    |
| Rota Final                      | Informe a rota final válida. O campo deve ser numérico. Para preenchê-<br>lo, é necessário antes ter informado o <b>Setor Comercial Final</b> .                                                                                                    |

| Campo                                                                   | Preenchimento dos Campos                                                                                                    |
|-------------------------------------------------------------------------|----------------------------------------------------------------------------------------------------|
| Selecionar apenas as<br>anormalidades que<br>impactam no<br>faturamento | Campo visualizado conforme parametrização. Marque <i>Sim</i> para<br>selecionar apenas as anormalidades que causam impactos no<br>faturamento. Caso contrário, marque <i>Não</i> . |
|                                                                         |                                                                                                    |

### Funcionalidade dos Botões

| Botão    | Descrição da Funcionalidade                                                                             |
|----------|----------------------------------------------------------------------------------------------------|
| R        | Ao clicar neste botão, o sistema realiza uma consulta do campo desejado na base de<br>dados do sistema. |
| Ś        | Ao clicar neste botão, o sistema apaga o conteúdo do campo em exibição.                                 |
| Limpar   | Ao clicar neste botão, o sistema limpa o conteúdo de todos os campos da tela.                           |
| Cancelar | Ao clicar neste botão, o sistema cancela a operação e retorna à tela principal.                         |
| Gerar    | Ao clicar neste botão, o sistema comanda a geração do relatório com base nos parâmetros fornecidos.     |

### Referências

### **Relatório de Leituras e Anormalidades Informadas**

### **Termos Principais**

### Relatórios

Clique aqui para retornar ao Menu Principal do GSAN

×

From: https://www.gsan.com.br/ - Base de Conhecimento de Gestão Comercial de Saneamento

Permanent link: https://www.gsan.com.br/doku.php?id=ajuda:relatorio:r0939\_-\_relatorio\_de\_leituras\_e\_anormalidades\_informadas

Last update: 23/04/2018 14:10

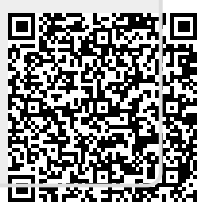